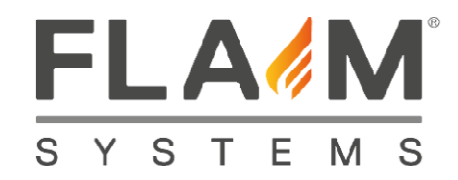

## **Break down checklist**

| 1 | Unscrew swivel mounts, base stations and battery holders |
|---|----------------------------------------------------------|
|   | Store everything in the right place                      |
|   | Fold tripods and store                                   |

| 2 | Take battery out of BA backpack and store     |
|---|-----------------------------------------------|
|   | Store BA set and place heat suit on top of BA |
|   | Take care the cables are secured              |

| 3 | Disconnect "puck" from hosereel and store                  |
|---|------------------------------------------------------------|
|   | Disconnect nozzle from hosereel and store                  |
|   | Disconnect hosereel from power and untie rope              |
|   | Tie rope back onto hosereel and store                      |
|   |                                                            |
| 4 | Disconnect HDMI receiver and power cable from TV and store |

| 5 | Store iPad in support kit case        |
|---|---------------------------------------|
|   | Check if mouse is in support kit case |

Look around to see if you really have not forgotten anything

| 6 | Charge BA batteries                     |
|---|-----------------------------------------|
|   | Charge tracker / base station batteries |
|   | Charge puck                             |
|   | Charge iPad                             |

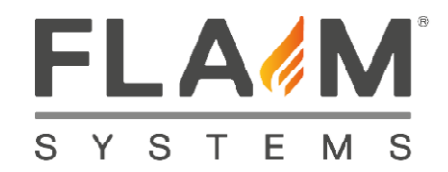

## **Quick Error Resolution**

| 1 | FLAIM screen does not show on TV (it stays on MIracast screen) |
|---|----------------------------------------------------------------|
|---|----------------------------------------------------------------|

1. Push the "Reconnect Instructor Screen" on the iPad

2. If that fails. Connect BA direct to screen with HDMI cable

## 2 iPad does not show FLAIM Instructor screen

1. Check if hosereel is on and try again

2. Check in Wifi settings if iPad is connected to FLAIM wifi

Wifi Password is: FLAIM123 and try again

3. Check under Wifi setting in iPad "FLAIM" if IP address is

192.168.0.13:8080 and subnet mask 255.255.255 and try again

4. Open Explorer window, go to page 192.168.0.13:8080 and try again

| 3 | Nozzle does not respond                                                 |
|---|-------------------------------------------------------------------------|
|   | 1. Check if the option "No hose" is unchecked in HAL;                   |
|   | 2. Check if the blue light of the dongle connected to the headset is on |
|   | If off, check the connection of the plug inside the headset             |
|   | 3. Remove puck and remove batteries from nozzle                         |
|   | Put batteries back in nozzle and connect puck and try again             |
|   | 4. Replace batteries and try again                                      |
|   | 5. Pair TFT nozzle using HAL Control screen and try again               |
|   | 6. If necessary re-calibrate TFT nozzle in Control screen               |

| 4 | Nozzle is pointing upwards instead of forwards in VR            |
|---|-----------------------------------------------------------------|
|   | 1. Go to STEAM VR                                               |
|   | 2. Right click on the Tracker icon                              |
|   | 3. Manage Vive Trackers and change "held in hand" to "disabled" |